## **INSTRUCTIVO USO WEB CATEDRA UNESCO**

1) En un navegador (se recomienda usar FIREFOX) ingresar a la siguiente dirección

www.catedraunescolecturayescritura.com/wp-admin

2) En la pantalla que aparecerá ingresar el nombre de usuario y contraseña que se le envió por mail

| CÁTEDRAUNESCO<br>para la lectura y la escritura          |  |
|----------------------------------------------------------|--|
| Ahora estás desconectado.                                |  |
| Nombre de usuario                                        |  |
| jorpe<br>Contraseña                                      |  |
|                                                          |  |
| Acceder                                                  |  |
| Registrarse   ¿Has perdido tu contraseña?                |  |
| « Volver a Latedra UNESCO para la Lectura y<br>Escritura |  |

Puede tildar la opción "Recuérdame" para que no vuelva a pedirle la contraseña

 Para realizar una publicación deberá elegir, del menú que aparece a la izquierda la opción "Entradas" y "Añadir Nueva" como muestra la siguiente imagen:

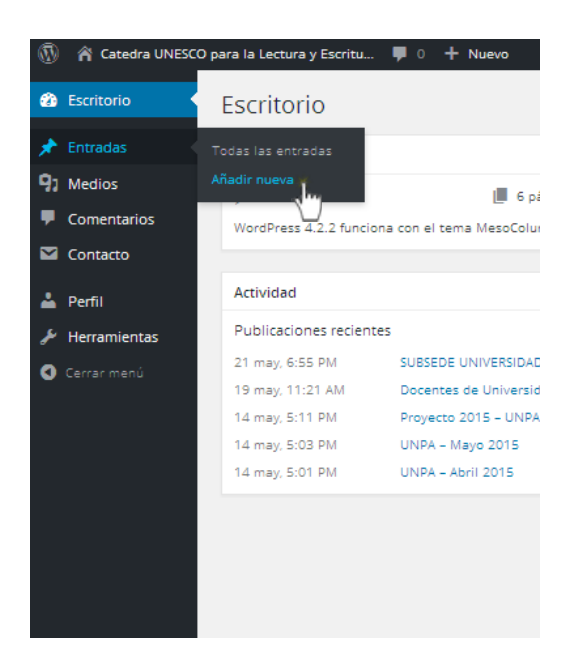

4) Una vez elegida esta opcion aparecera una pantalla como la siguiente:

| 🔞 🎢 Catedra UNESCO                              | para la Lectura y Escritu 📮 0 🕂 Nuevo | Hola, Jorge Perez 📃                                                                                                    |
|-------------------------------------------------|---------------------------------------|----------------------------------------------------------------------------------------------------|
| 🍘 Escritorio                                    | Añadir nueva entrada                  | Opciones de pantalla 🔻 Ayuda 🔻                                                                                                    |
| 🖈 Entradas 🔹                                    | Introduce el título aquí              | Publicar 🔺                                                                                                    |
| Todas las entradas<br>Añadir nueva<br>97 Medios | Yisual     Texto                      | Guardar borrador<br>Vista previa                                                                                                    |
| Comentarios                                     |                                       | Visibilidad: Público <u>Editar</u> Publicar inmediatamente <u>Editar</u>                                                                                           |
| 🛓 Perfil<br>🎤 Herramientas                      |                                       | Mover a la papelera Publicar                                                                                                    |
| Cerrar menú                                     |                                       | Categorías     Más utilizadas       Todas las categorías     Más utilizadas       Principal     Publicaciones 2013       Publicaciones 2014     Publicaciónes 2015 |
|                                                 | Número de palabras: 0                 |                                                                                                    |
|                                                 |                                       | Etiquetas 🔺                                                                                                    |
|                                                 | Page Links a                          | Separa las etiquetas con comas.                                                                                                    |
|                                                 | Apuntar este contenido a:             | Elize entre las etiquetas más utilizadas                                                                                                    |

Aquí encontrara las siguientes zonas que corresponderan a lo siguiente:

- Introduce el título aquí: En ese campo debe ingresar el titulo que le asignara a la Publicación.
- Cuadro Principal: El cuadro que aparece debajo es donde debera escribir el cuerpo de la publicacion, es la parte mas importante. Puede por ejemplo, usar el copiar y pegar desde un documento de Word, lo que agilizara la copia del documento.
- Sobre el cuadro principal obserbara un menu con distintas opciones que le permiten arreglar el texto

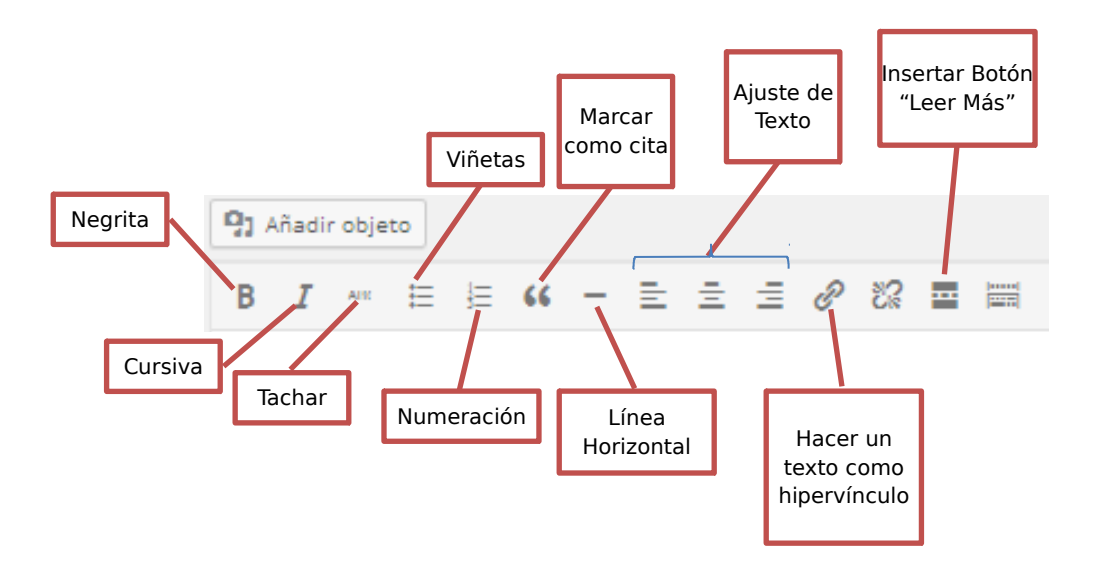

5) Una vez que finalizo el ingreso del texto que desea que aparezca tiene la posibilidad de agregar a este texto una imagen. Esto se realiza utilizando el boton que se encuentra por encima del cuadro de tecto principal y que dice "Añadir Objeto"

| ۲               | 🖀 Catedra UNESCO p                    | para la Lectura y Escritu 📮 0 🕂 Nuevo                                               |  |  |  |  |  |  |
|-----------------|---------------------------------------|-------------------------------------------------------------------------------------|--|--|--|--|--|--|
| æ               | Escritorio                            | Añadir nueva entrada                                                                |  |  |  |  |  |  |
| *               | Entradas                              | Introduce el título aquí                                                            |  |  |  |  |  |  |
| To<br><b>Añ</b> | das las entradas<br><b>adir nueva</b> | Enlace permanente: http://www.catedraunescolecturayescritura.com/?p=123 Ver entrada |  |  |  |  |  |  |
| 9;              | Medios                                | 97 Añadir objeto Visual Texto                                                       |  |  |  |  |  |  |
| P               | Comentarios                           |                                                                                     |  |  |  |  |  |  |
|                 | Contacto                              | Este es un ejemplo de como introducir un txto.                                      |  |  |  |  |  |  |
| <b>-</b>        | Perfil                                | Puede Utilizar todas las herramientas de arriba para mejorar el aspecto del mismo.  |  |  |  |  |  |  |
| م <del>کر</del> | Herramientas                          | Esperamos aue sea muu util.                                                         |  |  |  |  |  |  |
| 0               | Cerrar menú                           |                                                                                     |  |  |  |  |  |  |
|                 |                                       | Gracias                                                                             |  |  |  |  |  |  |
|                 |                                       |                                                                                     |  |  |  |  |  |  |
|                 |                                       |                                                                                     |  |  |  |  |  |  |
|                 |                                       | Número de palabras: 28 Borrador guardado a las 8:52:31.                             |  |  |  |  |  |  |

Antes que nada debo colocar el cursor donde quiero que aparezca la imagen que subiremos.

Al presionar este boton aparecera una ventana que le mostrara en la pestaña llamada "Biblioteca Multimedia" las imágenes que ya hay subidas al servidor, si la imagen que usted desea insertar no esta en esa colección debera subirla desde la pestaña "Subir archivos" de la siguiente forma:

|        | 🆀 Catedra UNESCO para la l   | Lectura y Escritu | 🛡 0 🕂 Nuevo                                       | Hola, Jorge Perez 📗 |
|--------|------------------------------|-------------------|---------------------------------------------------|---------------------|
| £      | Insertar multimedia          | Insertar n        | nultimedia                                        | ×                   |
| *      | Crear galería                | Subir archivos    | Biblioteca multimedia                             |                     |
| То     | Fijar la imagen<br>destacada |                   |                                                   |                     |
| Añ     |                              |                   |                                                   |                     |
| 91     | Insertar desde URL           |                   |                                                   |                     |
| ų.     |                              |                   |                                                   |                     |
| $\sim$ |                              |                   |                                                   |                     |
| -      |                              |                   | Arrastra archivos a cualquier lugar para subirlos |                     |
| Je.    |                              |                   | Selectiona archivos                               |                     |
| 0      |                              |                   |                                                   |                     |
|        |                              |                   | Tamaño máximo de archivo: 50 MB.                  |                     |
|        |                              |                   |                                                   |                     |
|        |                              |                   |                                                   |                     |
|        |                              |                   |                                                   |                     |
|        |                              |                   |                                                   |                     |
|        |                              |                   |                                                   |                     |
|        |                              |                   | Inser                                             | tar en la entrada   |
|        |                              |                   |                                                   |                     |

Elegimos la pestaña "Subir archivos" y luego presionamos sobre el botn que aparece justo al centro de la pantalla que dice "Seleccionar archivos" y aparecera la siguiente ventana:

| Subir archivo                |                                              |                             | 2 🗙               |                              | Hola, Jorge Perez 📗 |
|------------------------------|----------------------------------------------|-----------------------------|-------------------|------------------------------|---------------------|
| Buscar en:                   | 🗀 Descargas                                  | 💽 🔮 🗿 💌 🖽                   |                   |                              | ×                   |
| 2<br>Documentos<br>recientes |                                              |                             |                   |                              |                     |
| Escritorio                   | HORAS PERSONAL 2015 INSTRUCTIVO<br>CATEDRA L | USO WEB logo<br>INESCO      |                   |                              |                     |
| Mis documentos               |                                              |                             |                   | ıalquier lugar para subirlos |                     |
| MiPC                         | logologin Logo                               | s Logos(1)                  | •                 | o<br>iona archivos           |                     |
| Mis sitios de red            | Nombre:<br>Tipo: Todos los archivos          | <ul><li></li><li></li></ul> | Abrir<br>Cancelar | mo de archivo: 50 MB.        |                     |
|                              |                                              |                             | .::               | I                            |                     |
|                              |                                              |                             |                   |                              |                     |
|                              |                                              |                             |                   |                              |                     |
|                              |                                              |                             |                   | Inserta                      | ar en la entrada    |

Que es la típica ventana donde debo buscar el archivo de imagen que quiero subir. Una vez que lo encuentro lo elijo y presiono el botón "Abrir"

| Concernation for             |                                                         |                                                             |                                                       |                        |                             |    |
|------------------------------|---------------------------------------------------------|-------------------------------------------------------------|-------------------------------------------------------|------------------------|-----------------------------|----|
| Crear galeria                | Subir archivos                                          | Biblioteca multimedia                                       |                                                       |                        |                             |    |
| Fijar la imagen<br>destacada | Todos los elemer                                        | tos m 💙 Todas las fechas 💙                                  | Buscar                                                | 9 kB<br>274 × 63       | 2015                        |    |
| Insertar desde URL           |                                                         |                                                             | (F)                                                   | Editar im<br>Borrar pe | agen<br>ermanentemente      |    |
|                              | ATEDRAUNES                                              |                                                             | Organización de las kas<br>para la Educación, la Caro | are been               | URL http://www.catedraunes  | 51 |
|                              |                                                         | l y Especie                                                 | unesco.or                                             | с ті                   | tulo logologin              |    |
|                              |                                                         | APERTURA DE LA SU<br>DE LA ACIDIDA UNE<br>DE LA ACIDIDA UNE |                                                       | Leye                   | nda                         |    |
|                              | UNPA<br>Universidad Nacional<br>de la Patagonia Austral | UNPA                                                        |                                                       | altern                 | rexto<br>ativo              |    |
|                              |                                                         |                                                             |                                                       | Descrip                | ción                        |    |
|                              |                                                         |                                                             |                                                       | Ajustes                | DE VISUALIZACIÓN DE ADJUNTO | DS |
|                              |                                                         |                                                             |                                                       | Alinea                 | ción Ninguna 🎽              |    |
|                              |                                                         |                                                             |                                                       | Enlazad                | do a Archivo multimedia 🍟   | _  |

Esperamos a que el archivo complete la carga y aparecerá en la colección de imágenes. Solo resta marcarlo y subirlo a la publicación. Para hacer esto presiono el botón que se encuentra en la parte inferior derecha que dice "Insertar en la entrada"

| 🔞 👔 Catedra UNESC                            | O para la Lectura y Escritu 📮 0 🕂 Nuevo                                                                                                    | Hola, Jorge Perez 🔟 📤                                                                            |
|----------------------------------------------|----------------------------------------------------------------------------------------------------|--------------------------------------------------------------------------------------------------|
| 🚳 Escritorio                                 | Añadir nueva entrada                                                                                                    | Opciones de pantalla 🔻 Ayuda 🔻                                                                   |
| 🖈 Entradas 🛛 🔸                               | Introduce el título aquí                                                                                                    | Publicar 🔺                                                                                       |
| Todas las entradas<br><b>Añadir nueva</b>    | Enlace permanente: http://www.catedraunescolecturayescritura.com/?p=123 Ver entrada                                                                            | Guardar borrador Vista previa                                                                    |
| <ul><li>Medios</li><li>Comentarios</li></ul> | Gradier objecto         Visual         Texto           B         I         AGC         I         III         IIII         IIIIIIIIIIIIIIIIIIIIIIIIIIIIIIIIIIII | <ul> <li>P Estado: Borrador <u>Editar</u></li> <li>Wisibilidad: Público <u>Editar</u></li> </ul> |
| Contacto                                     |                                                                                                    | Dublicar inmediatamente Editar                                                                   |
| 👗 Perfil 🎤 Herramientas                      | Este es un ejemplo de como introducir un txto.                                                                                                    | Mover a la papelera Publicar                                                                     |
| <ul> <li>Cerrar menú</li> </ul>              | Puede Utilizar todas las herramientas de arriba para mejorar el aspecto del mismo.                                                                             | Categorías                                                                                       |
|                                              | Esperamos que sea muy util.                                                                                                    | Todas las categorías Más utilizadas                                                              |
|                                              | Gracias                                                                                                    | Publicaciones 2013 Publicaciónes 2014 Publicaciónes 2015                                         |
|                                              | Número de palabras: 28 Borrador guardado a las 9:07:17.                                                                                                    |                                                                                                  |
|                                              |                                                                                                    | Etiquetas 🔺                                                                                      |
|                                              | Page Links a                                                                                                    | Separa las etiquetas con comas.                                                                  |

De esta forma veremos aparecer la imagen en la publicación. Esta imagen podemos moverla con el mouse dentro de la publicación y colocarla en el lugar que nos parezca correcto.

Además si marco la imagen con el botón izquierdo del mouse veremos que aparece un menú con algunas opciones que me permitirán alinear el texto de distintas formas.

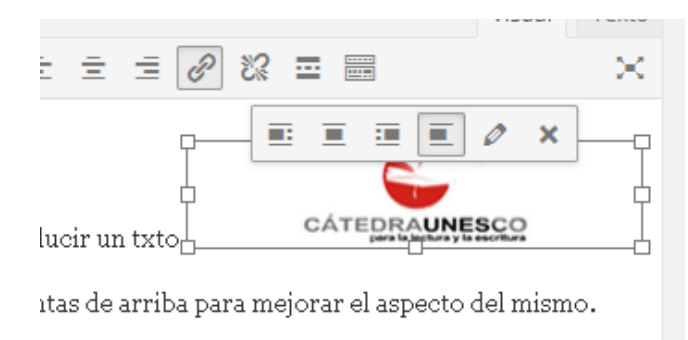

Con estas opciones podemos colocar el texto a la izquierda o derecha de la imagen, sobre la imagen o dejarlo sin alineación alguna. Una vez resuelto esto cerramos esa pequeña ventana picando con el mouse en el texto. La X que aparece en la ventana es para eliminar la imagen del texto. 6) Solo nos resta elegir en la parte izquierda de la pantalla en que Categoría ira nuestra publicación.

|              | Publicar 🔺                                                                                       |
|--------------|--------------------------------------------------------------------------------------------------|
| r entrada    | Guardar borrador Vista previa                                                                    |
| Visual Texto | <ul> <li>P Estado: Borrador <u>Editar</u></li> <li>Wisibilidad: Público <u>Editar</u></li> </ul> |
|              | Dublicar inmediatamente Editar                                                                   |
| CO           | Mover a la papelera Publicar                                                                     |
| el mismo.    | Categorías                                                                                       |
|              | Todas las categorías Más utilizadas                                                              |
|              | <ul> <li>Principal</li> <li>Publicaciones 2013</li> <li>Publicaciones 2014</li> </ul>            |
|              | Publicaciónes 2015                                                                               |

En el caso de necesitar una categoría nueva deberá solicitarla al administrador del sitio que la cree. Si la categoría deseada está en esa sección, como por ejemplo "Publicaciones 2015", la elijo con el tilde.

| Categorías                                                                                                    |                |
|----------------------------------------------------------------------------------------------------|----------------|
| Todas las categorías                                                                                                    | Más utilizadas |
| <ul> <li>Principal</li> <li>Publicaciones 20</li> <li>Publicaciones 20</li> <li>Publicaciones 20</li> <li>Publicaciónes 20</li> </ul> | 13<br>14<br>15 |

7) Una vez hecho esto ya puedo proceder a publicar, esto lo hacemos presionando el botón "Publicar"

| ar borrador           | Vista previa        |
|-----------------------|---------------------|
| do: Borrador <u>E</u> | ditar               |
| ilidad: Público       | Editar              |
| icar inmediata        | mente <u>Editar</u> |
| la papelera           | Publicar            |
| rías                  |                     |
| as categorías         | Más utilizadas      |
| ncipal                |                     |

De esta forma culminamos la publicación, esta aparecerá en mi Web publicada en la correspondiente categoría que se eligió.

Pasaremos a una pantalla que mostrara solo las publicaciones que ha hecho ese usuario.

Si deseo modificar alguna de las publicaciones realizadas, debemos buscar la opción "Editar" que aparece en la parte inferior de la publicación cuando acercamos el cursor al nombre de la misma, como muestra la imagen.

| Entradas < Catedra UNESC                                                                                               | . × Catedra UNESCO para                                  | la L 🗙 💈 destello      | - Buscar con 🗙       | • Vutlook.com - ff_lope |  |  |  |
|----------------------------------------------------------------------------------------------------|----------------------------------------------------------|------------------------|----------------------|-------------------------|--|--|--|
| 🗲 🛞 www.catedraunescole                                                                                                | lecturayescritura.com/wp-admin                           | /edit.php              |                      | ▼ C Q Buscar            |  |  |  |
| 🜀<br>Servicio no disponible 譋 Insertar cuadros de p 💿 Crear mapas HTML5 in 🟪 Iniciar sesión 💽 CÁTEDRA UNESCO 颏 Converl |                                                          |                        |                      |                         |  |  |  |
| 🔞 🏠 Catedra UNESCO                                                                                                    | 🔞 🖀 Catedra UNESCO para la Lectura y Escritu 투 0 🕂 Nuevo |                        |                      |                         |  |  |  |
| 🍪 Escritorio                                                                                                    | Escritorio     Entradas Añadir nueva                     |                        |                      |                         |  |  |  |
| 📌 Entradas 🛛 🔸                                                                                                    | Mío (1)   Todos (18)   Pu                                | ublicadas (16)   Borra | dores (2)   Papelera | a (1)                   |  |  |  |
| Todas las entradas                                                                                                    | Acciones en lote 🛛 👻                                     | Aplicar Todas          | las fechas 👻 🛛 To    | das las categorías 💌    |  |  |  |
| Añadir nueva                                                                                                    | Título                                                   | Autor                  | Categorías           | Etiquetas               |  |  |  |
| 9; Medios                                                                                                    | (sin título) -                                           | Jorge Perez            | Publicaciónes 201    | 5 —                     |  |  |  |
| Comentarios                                                                                                    | Editar   Edición ráp                                     | ida                    |                      |                         |  |  |  |
| 🖾 Contacto                                                                                                    | Patera   Vista<br>previa                                 |                        |                      |                         |  |  |  |
| 📥 Perfil                                                                                                    | Título                                                   | Autor                  | Categorías           | Etiquetas               |  |  |  |
| 差 Herramientas                                                                                                    | Acciones en lote                                         | Aplicar                |                      |                         |  |  |  |
| Cerrar menú                                                                                                    |                                                          |                        |                      |                         |  |  |  |

De esta forma volvemos a entrar en la publicación y podemos modificarla y no debemos olvidar presionar "Publicar" para guardar las modificaciones.

Una vez que estamos seguros que la publicación está completa ya podemos salir del sistema presionando en la opción "Cerrar Cesión" que aparece en la parte superior derecha al acercarnos al nombre de usuario, como muestra la siguiente imagen:

| 🔞 👔 Catedra UNES                                 | CO para la Lectura y Escrit                                                                   | tu 🛡 0 🕂 Nuevo   |                      |                    |         |                      | Hola, Jorge Perez 🖡 |
|--------------------------------------------------|-----------------------------------------------------------------------------------------------|------------------|----------------------|--------------------|---------|----------------------|---------------------|
| <ul> <li>Escritorio</li> <li>Entradas</li> </ul> | Escritorio     Entradas Añadir nueva     Min (1)   Todos (18)   Burradores (2)   Bapelera (1) |                  |                      |                    |         |                      |                     |
| <b>Todas las entradas</b><br>Añadir nueva        | Acciones en lote                                                                              | Aplicar     Toda | is las fechas 💌 Toda | s las categorías 💌 | Filtrar | Fecha                | Cerrar sesión       |
| 9) Medios                                        | (sin título) -<br>Borrador                                                                    | Jorge Perez      | Publicaciónes 2015   |                    | Ģ       | 23/05/2015<br>Ultima | 123                 |
| <ul><li>Comentarios</li><li>Contacto</li></ul>   |                                                                                               |                  |                      |                    |         | modificació<br>n     |                     |
| 🛓 Perfil                                         | Título                                                                                        | Autor            | Categorías           | Etiquetas          |         | Fecha                | ID                  |
| Herramientas Cerrar menú                         | Acciones en lote                                                                              | Aplicar          |                      |                    |         |                      | 1 elemento          |

De esta forma salimos y podemos verificar si la publicación se realizó con éxito ingresando en la web con el vínculo <u>www.catedraunescolecturayescritura.com</u>